Nevada Department of Employment, Training & Rehabilitation

# Pandemic Unemployment Assistance (PUA) Portal for New Claimants

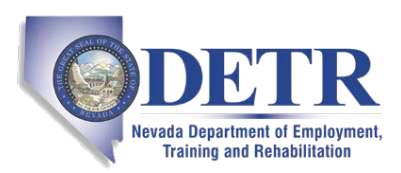

Nevada Department of Employment, Training & Rehabilitation

2800 E. St. Louis Ave. Las Vegas, NV 89104

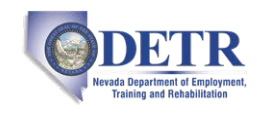

#### Table of Contents

| 1. Purpose:                 | 3 |
|-----------------------------|---|
| 2. Accessing the Website    | 3 |
| 3. Registering Your Account | 3 |
| 4. Completing your claim    | 6 |
| 5. Confirmation             | 6 |

# 1. Purpose:

The purpose of this document is to provide new claimants in the State of Nevada a guide to file their Pandemic Unemployment Assistance (PUA) Claim.

### 2. Accessing the Website:

You will need to navigate to the following webpage to begin the process to complete your PUA claim: <u>Nevada Pandemic Unemployment Assistance Claim Filing</u>. Select the "File a PUA Claim" as shown below.

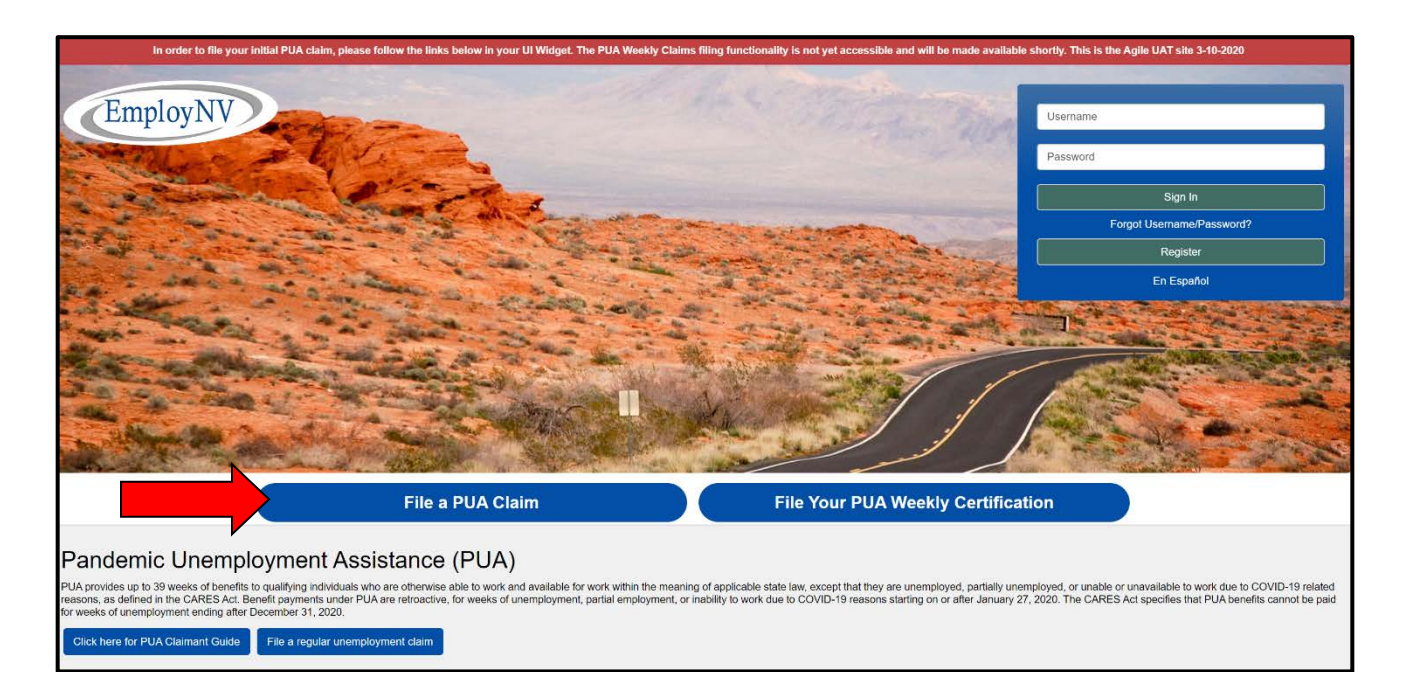

### 3. Registering Your Account:

You will need to have the following important information ready to set up your account:

- 1. Social Security Number
- 2. Email Address
- 3. Phone Number
- 4. Addresses (Physical and Mailing)

You will need to create a username, password, and set up your security questions within this step.

**Note:** Remember to write your username and password down in a safe place, this will be required to file your weekly claims.

#### All fields marked with a \* are required to be completed

| In order to fi                                                             | e your initial PUA claim, please follow the links below in your UI Widget. The PUA Weekly Claims filing functionality is not yet accessible and will be made available shortly. This is the Agile UAT site 3-10-2020                                                                                                    |
|----------------------------------------------------------------------------|----------------------------------------------------------------------------------------------------|
| Menu                                                                       | 😤 Home 🕐 My Deshboard 🖈 Register or Sign in 👗 Services for Individuals 🕮 Services for Employers Quick Search 🔎                                                                                                    |
| <ul> <li>My Individual</li> <li>Workspace</li> <li>My Dashboard</li> </ul> | EmployNV Your re-employment process starts here                                                                                                    |
| How We Can Help You 💛                                                      |                                                                                                    |
| Directory of Services                                                      | Welcome to Nevada's Pandemic Unemployment Assistance Portal                                                                                                    |
| Quick Menu<br>Job Search                                                   | Pandemic Unemployment Assistance (PUA)                                                                                                    |
| Résumé Builder                                                             | Pandemic Unemployment Assistance (PUA) provides unemployment benefits to workers not traditionally eligible for unemployment benefits (self-employed, independent contractors, gig workers, workers for hire, workers with limited work history, and others) who are unable to work as a direct result of the coronavirus public health emergency.                                                                                                    |
| Services for Individuals                                                   | COVERED                                                                                                    |
| Employer Services                                                          | <ul> <li>The individual has been diagnosed with COVID-19 or is experiencing symptoms of COVID-19 and is seeking a medical diagnosis;</li> <li>A member of the individual's household has been diagnosed with COVID-19;</li> <li>The individual is requiring a profile or a family member or a member of the individual's household who has been diagnosed with COVID-19;</li> </ul>                                                                                                    |
| Job Seeker Services                                                        | A child or other person in the household for which the individual has primary caregiving responsibility is unable to attend school or another facility that is closed as a direct result of the COVID-19                                                                                                    |
| Education Services                                                         | public health emergency and such school or facility care is required for the individual to work;<br>• The individual is unable to reach the place of employment because of a quarantine imposed as a direct result of the COVID-19 public health emergency;                                                                                                    |
| Labor Market Services                                                      | <ul> <li>The individual is unable to reach the place of employment because the individual has been advised by a health care provider to self-quarantine due to concerns related to COVID-19;</li> <li>The individual was scheduled to commence employment and does not have a job or is unable to reach the job as a direct result of COVID-19 public health emergency;</li> <li>The individual has become the breadwinner or major support for a household because the head of the household has idied as a direct result of COVID-19;</li> <li>The individual has become the breadwinner or major support for a household because the head of the household has idied as a direct result of COVID-19;</li> </ul> |
| Financial Services                                                         | The individual has to quit his or her job as a direct result of COVID-19; or     The individual's place of applement is closed as a direct result of the COVID-19; unlike health emergenous                                                                                                    |
| Unemployment Services                                                      |                                                                                                    |
| Veteran Services                                                           |                                                                                                    |
| Youth Services                                                             | <ul> <li>Individual receiving paid sick leave or other paid leave benefits(regardless of meeting a category listed above)</li> </ul>                                                                                                    |
| Senior Services                                                            | 🖉 Live Chat                                                                                                    |
| Disability Services                                                        | Next >>                                                                                                    |
| Workplace Training                                                         |                                                                                                    |

| Menu                                                                  |                                                | 🗥 Home 🛛 Mj                                                               | / Dashboard → Register or Sign in          | Services for Individuals 🛛 😤 Servi | ces for Employers       |                                 | Quick Search 🔎           |
|-----------------------------------------------------------------------|------------------------------------------------|---------------------------------------------------------------------------|--------------------------------------------|------------------------------------|-------------------------|---------------------------------|--------------------------|
| <ul> <li>My Individual<br/>Workspace</li> <li>My Dashboard</li> </ul> | EmployNV                                       | We need to verify wheth<br>continue.<br>Click Back to return to the previ | <b>her you are in the sys</b><br>ous page. | item or not - Please e             | nter your social securi | ty number and click <i>Next</i> | to                       |
| How We Can Help You 🛛 🕨                                               |                                                |                                                                           | Pandemic Une                               | mployment Assistance Claim I       | Filing Process          |                                 |                          |
| Directory of Services                                                 |                                                | Eligibility                                                               | Registration                               | Work History                       | Certification           | Complete                        |                          |
| Quick Menu                                                            | <ul> <li>Indicates required fields.</li> </ul> | 0                                                                         | 0                                          | 0                                  | 0                       | For help cli                    | ck the information icon. |
| Job Search                                                            |                                                |                                                                           |                                            |                                    |                         |                                 |                          |
| Résumé Builder                                                        | Social Security                                | Number                                                                    |                                            |                                    |                         |                                 |                          |
| Services for Individuals     Employer Services                        | * Social Security Number                       | <b>—</b>                                                                  |                                            |                                    |                         |                                 |                          |
| Carpor Sopricos                                                       | (3314):                                        | Do not enter dashes (for examp                                            | ble, 999001111)                            |                                    |                         |                                 |                          |
| Job Seeker Services                                                   | * Re-enter Social Security                     |                                                                           |                                            |                                    |                         |                                 |                          |
| Education Services                                                    | Number.                                        |                                                                           |                                            |                                    |                         |                                 |                          |
| Labor Market Services                                                 |                                                |                                                                           |                                            |                                    |                         |                                 |                          |
| Community Services and<br>Benefits                                    | Eligibility Quest                              | ions                                                                      |                                            |                                    |                         |                                 |                          |
| Financial Services                                                    | * Have you been determin                       | ned monetarily ineligible or                                              | O Yes O No                                 |                                    |                         |                                 |                          |
| Unemployment Services 🕨                                               | since January 5, 2020                          | unemployment compensation                                                 |                                            |                                    |                         |                                 |                          |
| Veteran Services                                                      |                                                |                                                                           |                                            |                                    |                         |                                 |                          |
| Youth Services                                                        |                                                |                                                                           |                                            | << Back Next >>                    |                         |                                 |                          |
| Senior Services                                                       |                                                |                                                                           |                                            |                                    |                         |                                 | 🙎 Live Chat              |

|                                                                  |                                                             | 🕜 My Dashboard 🔿 Registe                                                                                                    | r or Sign in 🛛 🚨 Services for Individua                                         | is 📇 Services for Employers                                  |                                                                                                    | Quick Starth 🔎 |
|------------------------------------------------------------------|-------------------------------------------------------------|----------------------------------------------------------------------------------------------------|---------------------------------------------------------------------------------|--------------------------------------------------------------|----------------------------------------------------------------------------------------------------|----------------|
| EmployNV                                                         | Please enter the foll<br>Be sure to remember your           | owing login informati<br>User Name and Password. Yo                                                                                      | on and click the Nex<br>u will need them to access                              | <b>t button when you</b><br>this system again.               | are finished.                                                                                                    |                |
|                                                                  |                                                             | Pandemic Uner                                                                                                    | nployment Assistance Claim                                                      | Filing Process                                               |                                                                                                    |                |
|                                                                  | Eligibility                                                 | Registration                                                                                                    | Work History                                                                    | Certification                                                | Complete                                                                                                    |                |
| * Indicates required fields.                                     | •                                                           | 0                                                                                                    | 0                                                                               | 0                                                            | For help click the information icon next to each section.                                                        |                |
| Please do not use any pers<br>system. Please write this in       | onal identification informati<br>formation down and keep it | on as your user name (e.g. So<br>in a secure place. To ensure a                                                                          | cial Security Number or FEI<br>ccount security, we strongly                     | N). You will need your Use<br>y urge you NOT to share y      | er Name and Password for all future activities in this<br>your User Name or Password with anyone for any reason. |                |
| Login Informati                                                  | on                                                          |                                                                                                    |                                                                                 |                                                              |                                                                                                    |                |
| *User Name:                                                      |                                                             | Enter User Name (6 - 20<br>numbers. The following<br>(_),(-), and (,).                                                                   | characters, and may includ special characters are allow                         | e characters, letters or<br>ed:(!),(#),(\$),(@),(^),(*),(:)( | э.                                                                                                    |                |
| *Password:                                                       |                                                             | Enter Password (8 - 18 ci<br>must include at least one<br>one lowercase letter, one<br>special character. Allowa<br># @ \$ % ^ .! *_ +). | haracters, and<br>e uppercase letter,<br>e number and one<br>ble characters are |                                                              |                                                                                                    |                |
| <sup>*</sup> Confirm Password:                                   |                                                             |                                                                                                    |                                                                                 |                                                              |                                                                                                    |                |
| Security Question:                                               | None Selected                                               | •                                                                                                    |                                                                                 |                                                              |                                                                                                    |                |
| Security Question                                                |                                                             | 0                                                                                                    |                                                                                 |                                                              |                                                                                                    |                |
| Primary Location Ir                                              | iformation                                                  | anoweg.                                                                                                    |                                                                                 |                                                              |                                                                                                    | 🖍 Live Chut    |
| *Country:                                                        | ited States                                                 |                                                                                                    |                                                                                 |                                                              | A                                                                                                    |                |
| *Please enter your zip                                           | Find zip code                                               |                                                                                                    |                                                                                 |                                                              |                                                                                                    |                |
| code:<br>*Are you authorized to<br>work in the United<br>States? | Yes 🔿 No                                                    |                                                                                                    |                                                                                 |                                                              |                                                                                                    |                |
| E-mail Address                                                   |                                                             |                                                                                                    |                                                                                 |                                                              |                                                                                                    |                |
| *Primary E-mail:                                                 | ail Account                                                 |                                                                                                    |                                                                                 |                                                              |                                                                                                    |                |
| *Confirm Primary<br>E-mail Address:                              | -mail Security Policy                                       |                                                                                                    |                                                                                 |                                                              |                                                                                                    |                |
| Secondary E-<br>mail:<br>Confirm                                 |                                                             |                                                                                                    |                                                                                 |                                                              |                                                                                                    |                |
| Secondary<br>E-mail Address:                                     |                                                             |                                                                                                    |                                                                                 |                                                              |                                                                                                    |                |

| Demographic Info                                    | prmation                                                                         | _ |  |
|-----------------------------------------------------|----------------------------------------------------------------------------------|---|--|
| *Date of Birth:                                     |                                                                                  |   |  |
| Age:                                                |                                                                                  |   |  |
| *Gender:                                            | O Female O Male O I do not wish to answer.                                       |   |  |
| *Have you registered with<br>the Selective Service? | None Selected -                                                                  |   |  |
| the selective service.                              | [ <u>Selective Services web site</u> ]                                           |   |  |
| *Have you been arrested /                           | O Yes                                                                            |   |  |
| convicted of a crime?                               | • No                                                                             |   |  |
|                                                     | O I do not wish to answer.                                                       |   |  |
|                                                     | (Please Note: You may be eligible for additional support services and programs.) |   |  |
|                                                     |                                                                                  |   |  |
|                                                     |                                                                                  |   |  |
|                                                     | The Field Below is Case Sensitive                                                |   |  |
|                                                     | J1142                                                                            |   |  |
|                                                     | Generate New Image                                                               |   |  |
|                                                     | <u>Set Audio Code</u>                                                            |   |  |
|                                                     |                                                                                  |   |  |
|                                                     | Type the code from the image                                                     |   |  |
|                                                     | Next >>                                                                          |   |  |

### 4. Completing your claim:

You will need to have the following important information ready to submit your claim:

- 1. Work history for the last 24 months
- 2. All Quarterly wages for 2019
- 3. Work documents supporting your work history to upload
  - i. 1099
  - ii. W2
  - iii. 2019 Tax Returns Including Schedule C
  - iv. Check Stubs
  - v. Other supporting employment history
  - 2. Bank account information (If you intend to use Direct Deposit)

#### 5. Confirmation:

Once your claim has been submitted you will be provided a confirmation number as shown below and routed to your Claimant Dashboard. Keep this confirmation number for your records.

| E Menu                                               | 😤 Home 🙆 My Daviboard 🗘 Sign Out 📥 Services for Engloyers Quick Search 🖉                                                                                                    |
|------------------------------------------------------|----------------------------------------------------------------------------------------------------|
| <ul> <li>My Individual</li> <li>Workspace</li> </ul> | Please read the information provided below and click the <i>Next</i> button to continue.                                                                                                    |
| My Dashboard                                         |                                                                                                    |
| How We Can Help You 💛                                | Pandemic Unemployment Assistance Claim Filing Process                                                                                                    |
| Directory of Services                                | Eligibility Registration Work History Certification Complete                                                                                                    |
| My Resources                                         |                                                                                                    |
| Quick Menu                                           | Pandemic Unemployment Assistance Claim Confirmation                                                                                                    |
| Job Search                                           |                                                                                                    |
| Résumé Builder                                       | rour application for Pandemic Unemployment Assistance benefits has been successfully processed and will be reviewed for eligibility, rour Pandemic Unemployment Assistance balance for number is 152000.                                                                                                    |
| My Portfolio                                         | ACKNOWLEDGEMENTS                                                                                                    |
| <ul> <li>Services for Individuals</li> </ul>         | You have acknowledged that:                                                                                                    |
| Employer Services                                    |                                                                                                    |
| Career Services                                      | <ul> <li>To be eligible for benefits each week you MUST be able to go to work each day. If you were offered a job today, you must be able to accept if.</li> </ul>                                                                                                    |
| Job Seeker Services                                  | <ul> <li>Beginning this Sunday, you MUST file a weekly certification to receive benefits. You can file online at <u>uinv.gov</u>. Continue to file each week if do not have a job. You cannot be paid for any week(s) that you do not claim.</li> </ul>                                                                      |
| Education Services                                   | <ul> <li>You MIST and AN excitant for the used you work over 16 years and you been wild include all increme commissions the and excluding Based the energy amount</li> </ul>                                                                                                    |
| Labor Market Services                                | <ul> <li>- tod most report knyr eanings tor ure week you work, even n you ve not yet been paid. Include an income, commissions, ups and gradudes, report the gross announc<br/>before deductions.</li> </ul>                                                                                                    |
| Community Services and<br>Benefits                   | • If your contact information changes, inform the UI Call Center (winv.gov) and the United States Postal Service immediately, even if you are not filing for benefits at that time.                                                                                                    |
| Financial Services                                   | You MUST read and understand the Pandemic Unemployment Compensation Handbook, which explains these requirements in more detail. Please <u>click here</u> here to download                                                                                                    |
| Unemployment Services 🔸                              | and view the PUA Handbook.                                                                                                    |
| Veteran Services                                     | I acknowledge that any false statements in this document are punishable pursuant to NRS 612.445 and CFR 625.14 referenced in Section 2102 of CARES Act of 2020, relating to                                                                                                    |
| Youth Services                                       | unsworn tabitication to authorities, and that a person who knowingly makes a taise statement or knowingly withholds information to obtain UC or other benefits commits a<br>criminal offense under NRS 612.715 through NRS 612.715 valued and was bubject to a fine, imprisonment, restitution, and loss of future benefits. |
| Senior Services                                      | 2 Live Chai                                                                                                    |
| Disability Services                                  | Next >>                                                                                                    |

# 6. For More Information:

More information can be found by going to the Nevada Department of Employment Training and Rehabilitation FAQ page created for the Pandemic Unemployment Assistance webpage.

Please visit the <u>Pandemic Unemployment Assistance FAQ Page</u>; **OR** call the call center at: 1-800-603-9681.